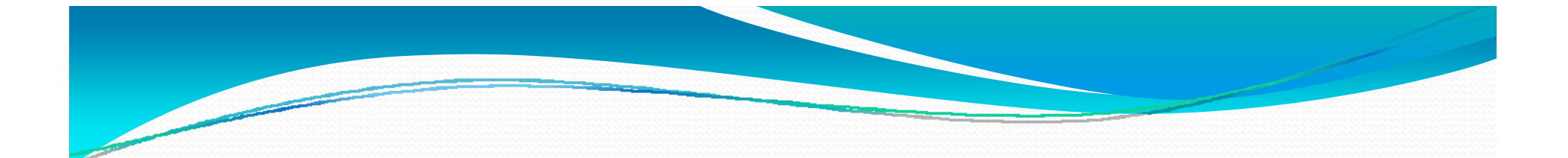

# Board Workshop Presentation January 22, 2013

A continuation from December 4, 2012

# Programs for At Risk Students Phoenix Academy

January 22, 2013 A continuation from December 4, 2012

# **Phoenix Academy**

- School serves grades 8, 9 and 10
- Students have the option of attending their districted high school at the completion of each school year
- Maximum of 200 students served
- Choice school for high-risk, academically challenged students
- Literature rich, reading based curriculum
- Relationship based environment supported by research based instructional strategies

## Phoenix Academy

- Community support and involvement is strong including the arts community and civic organizations
- Low student-teacher ratios
- Technology rich environment
- Students can participate in extracurricular activities at their districted school

## Phoenix Academy 10<sup>th</sup> Grade Students How did they fare?

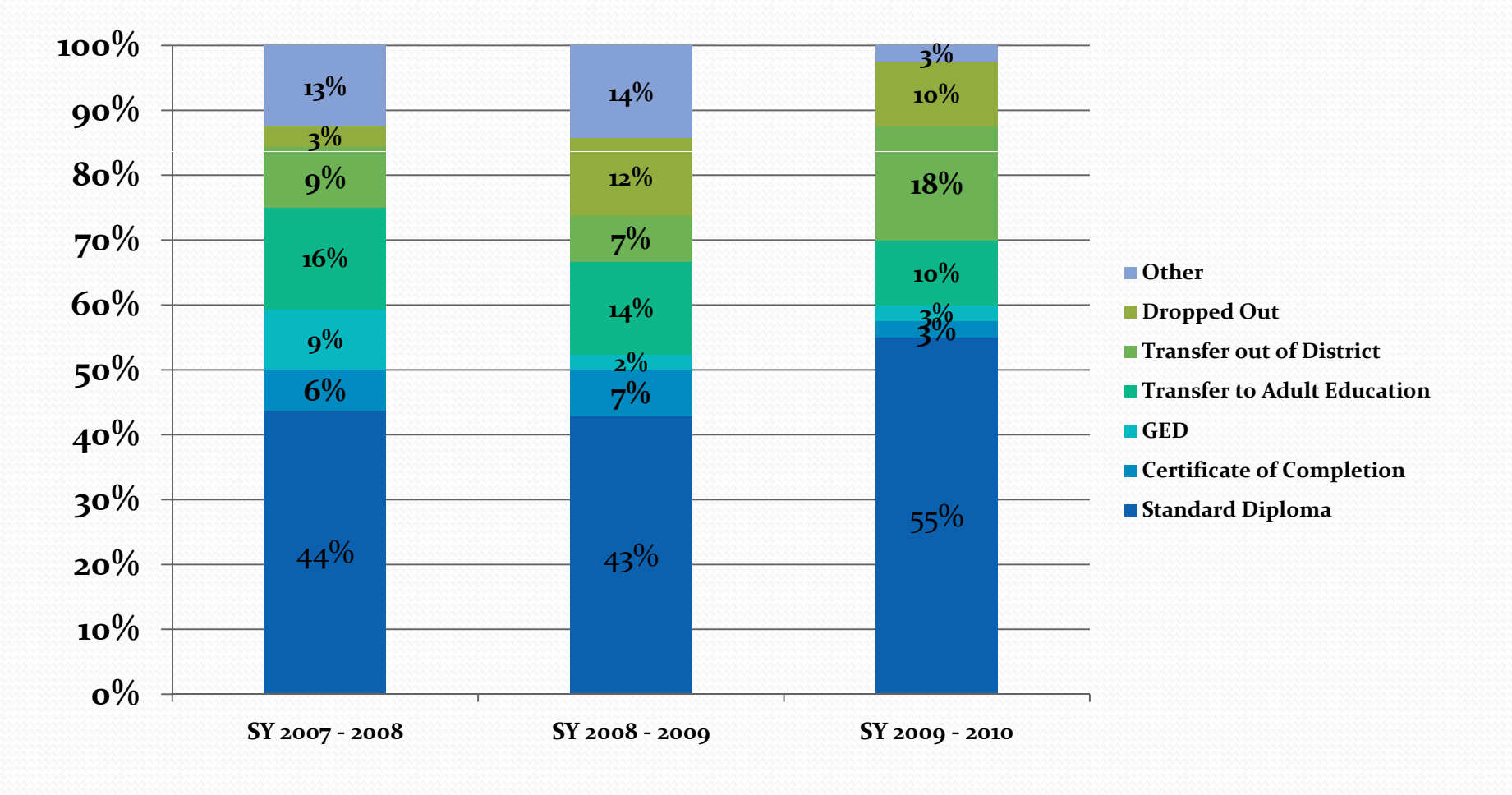

IDENTIFYING STUDENTS AT RISK with The Instructional Improvement System

January 22, 2013 A continuation from December 4, 2012 Research, Assessment, Evaluation and School Improvement

### THE INTERCONNECTED INSTRUCTIONAL IMPROVEMENT SYSTEM

- Co-developed by SCPS and Thinkgate
- Teacher tool designed to improve instruction
- Link Curriculum / Assessment Data / Professional Development / Teacher Evaluation
- Funded through RTTT

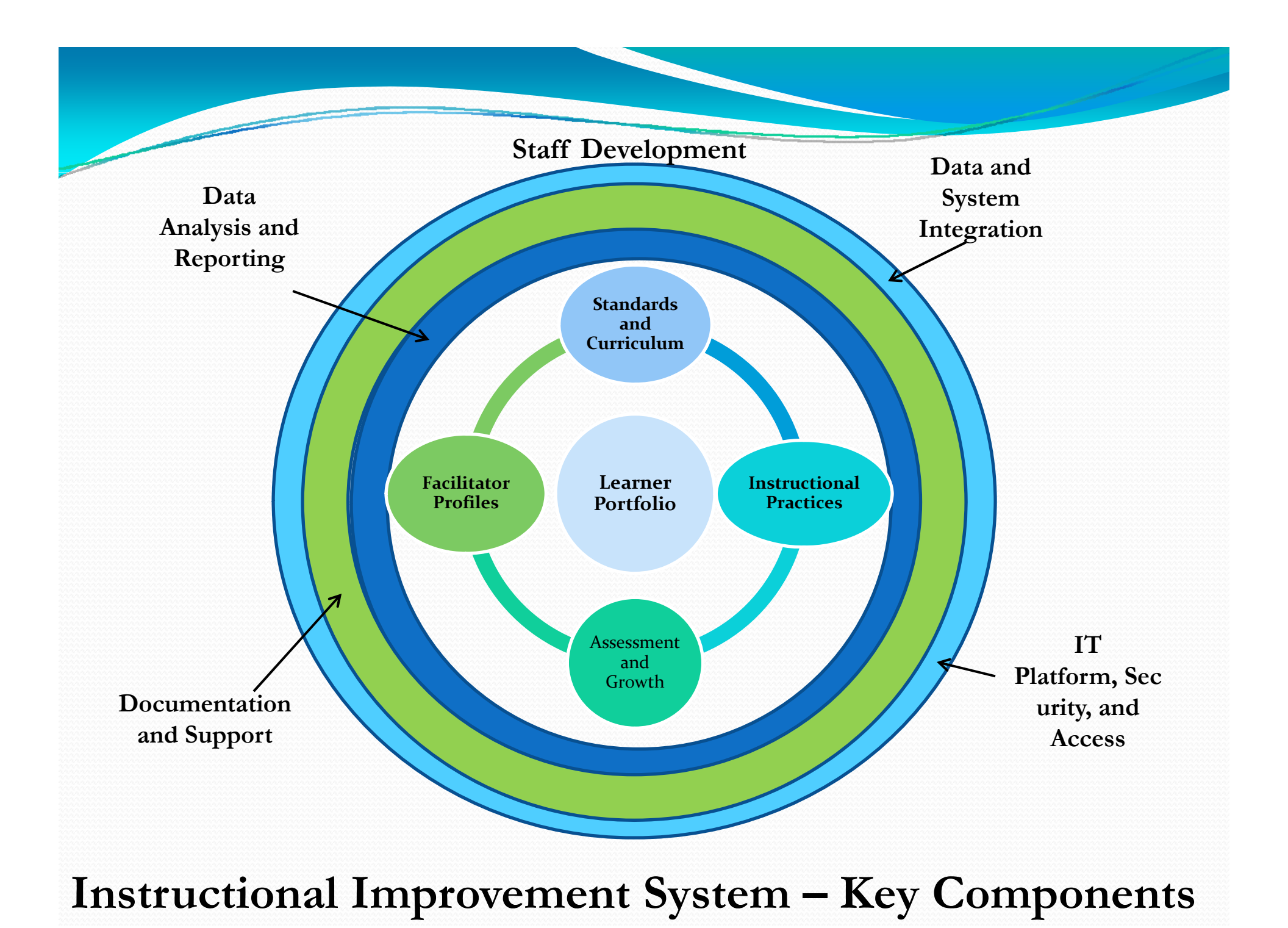

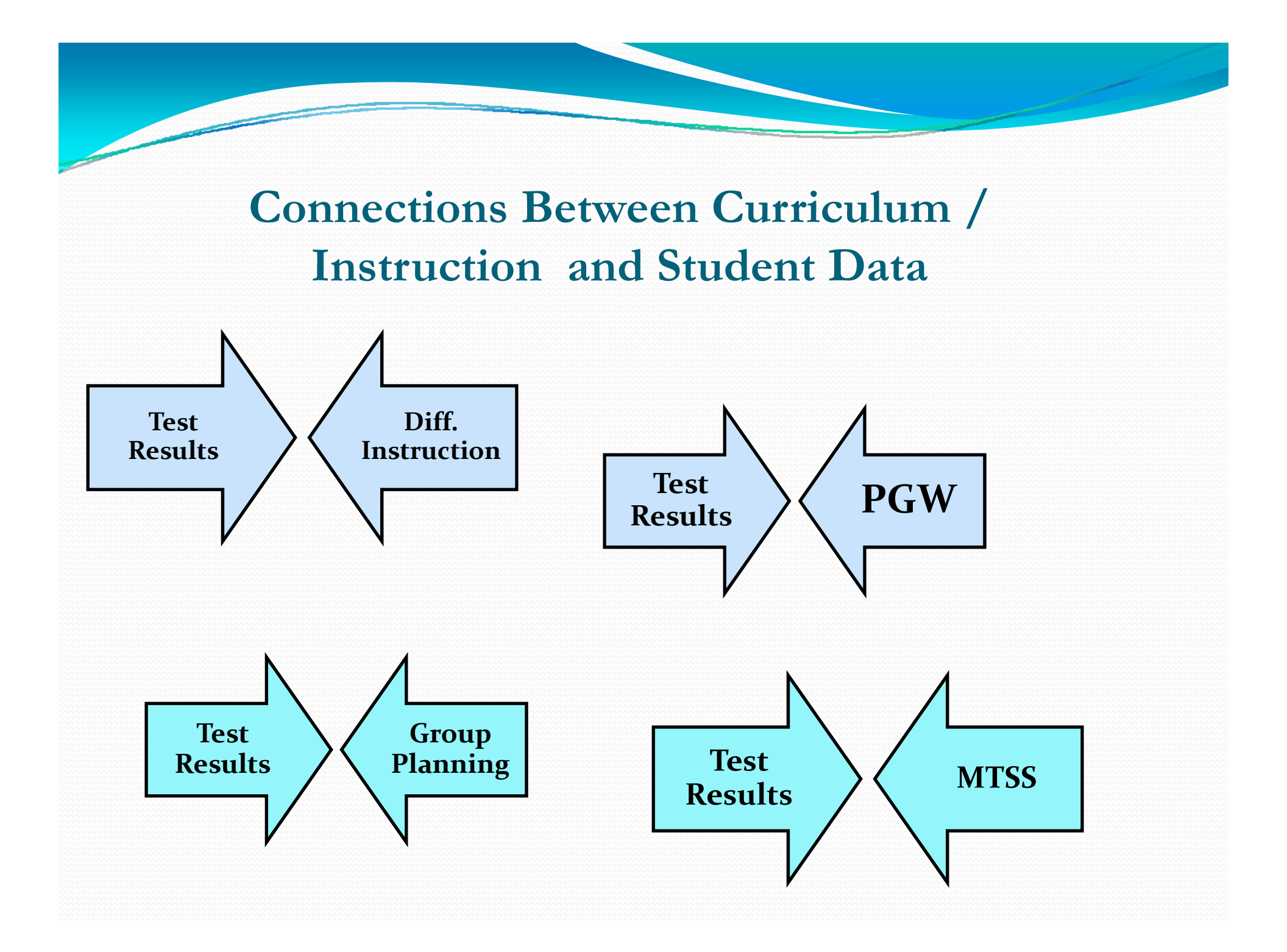

By design, the Instructional Improvement System includes features to identify and support At-Risk students

- Clear Identification of at-risk students by several academic and behavioral indicators
- State and Local Assessment Reports displaying current state and local assessment data differentiated by level of performance and at-risk categories
- Benchmark Reports designed to improve instruction for all students
- Early Warning Report based on key performance indicators

### Instructional Improvement System – roles / views

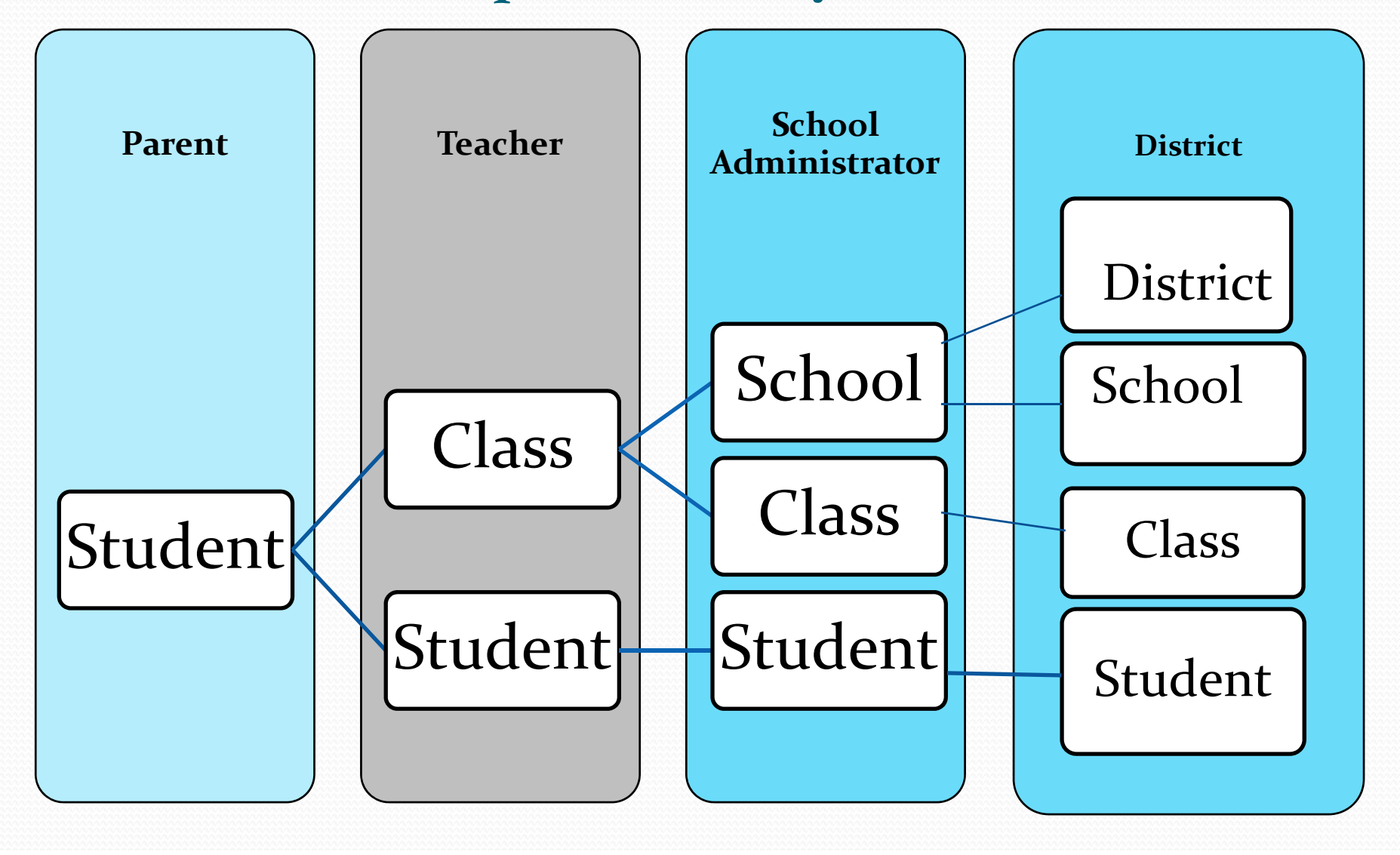

### **School View**

-

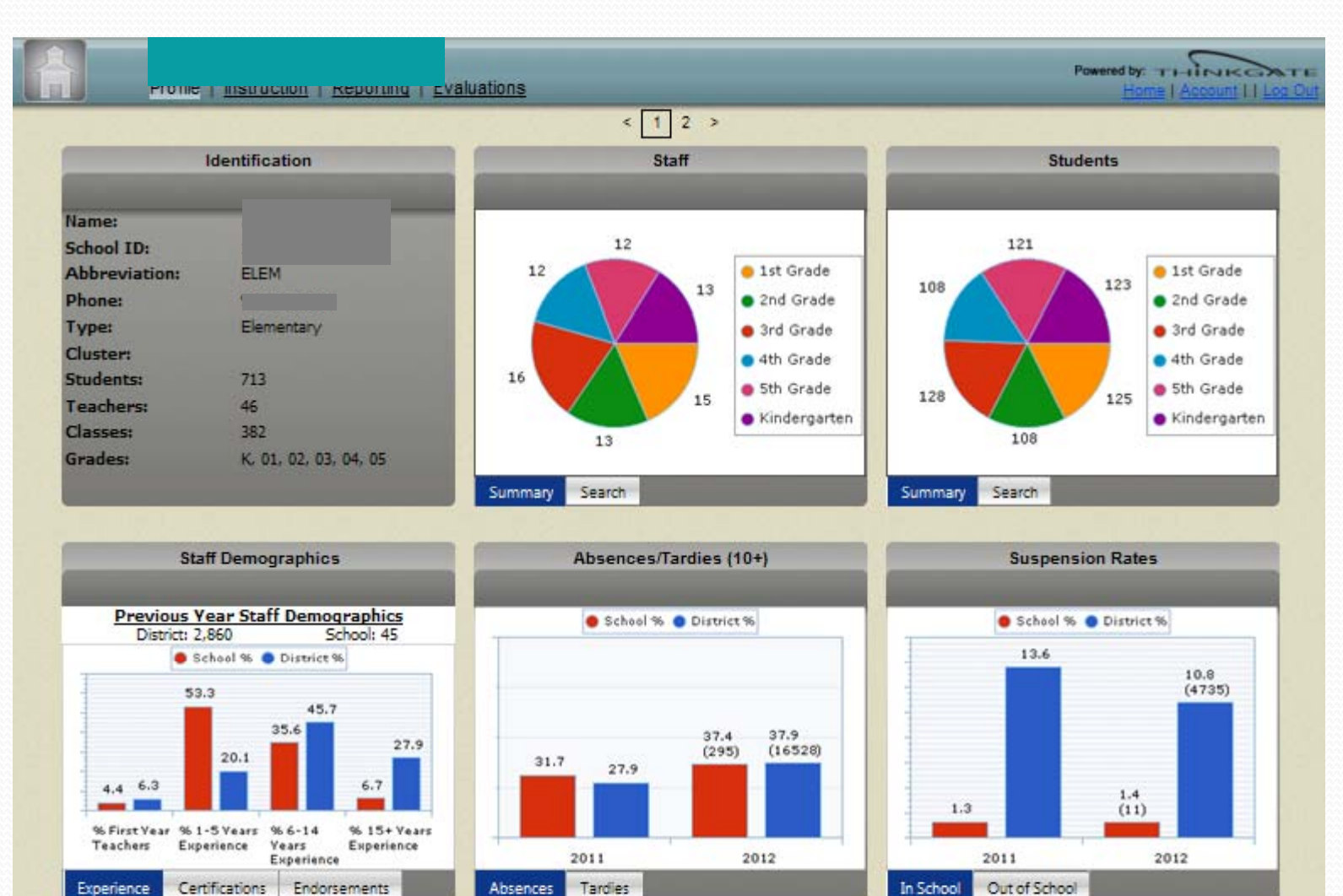

### **TEACHER VIEW**

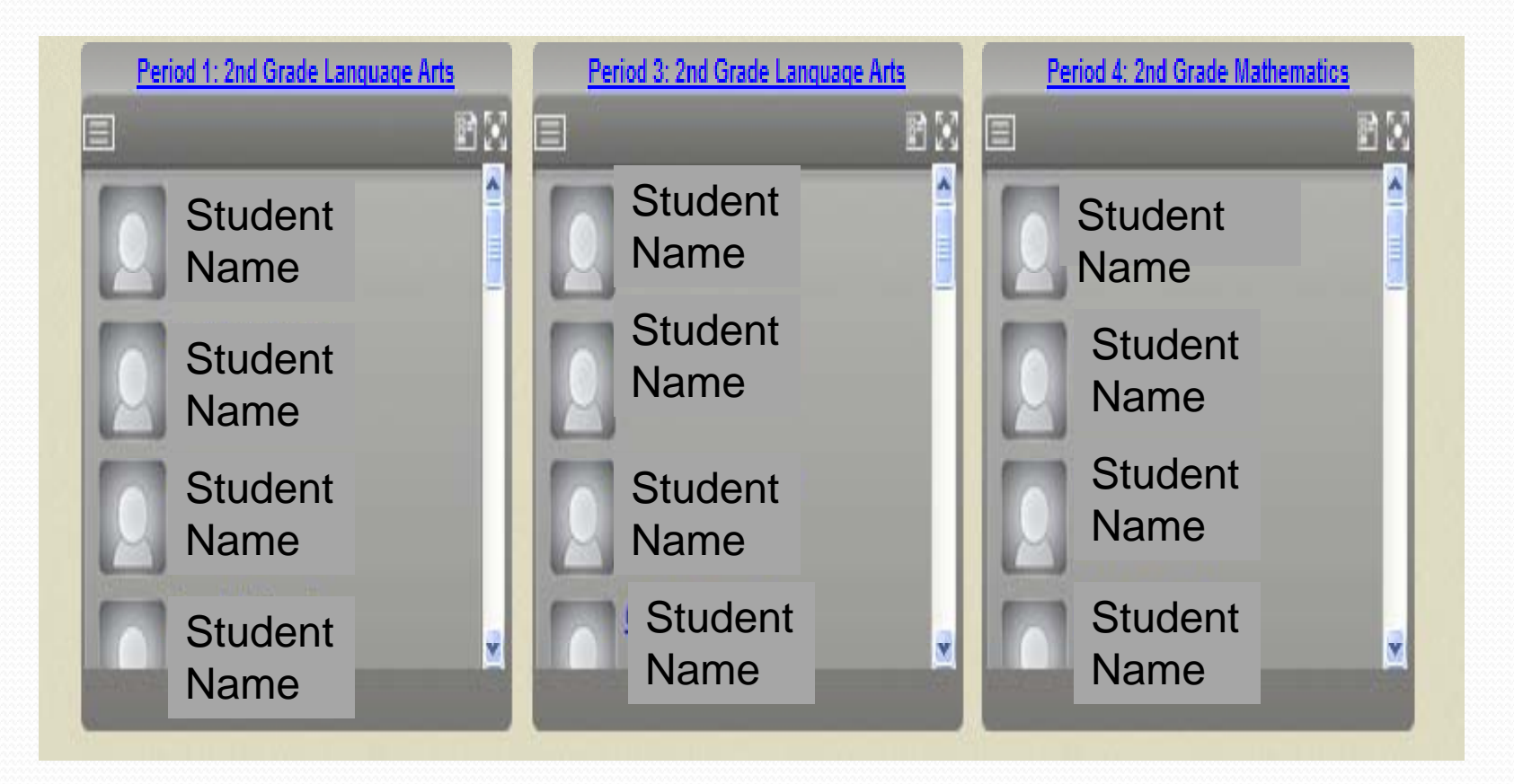

All the Classes / periods assigned to the Teacher will appear

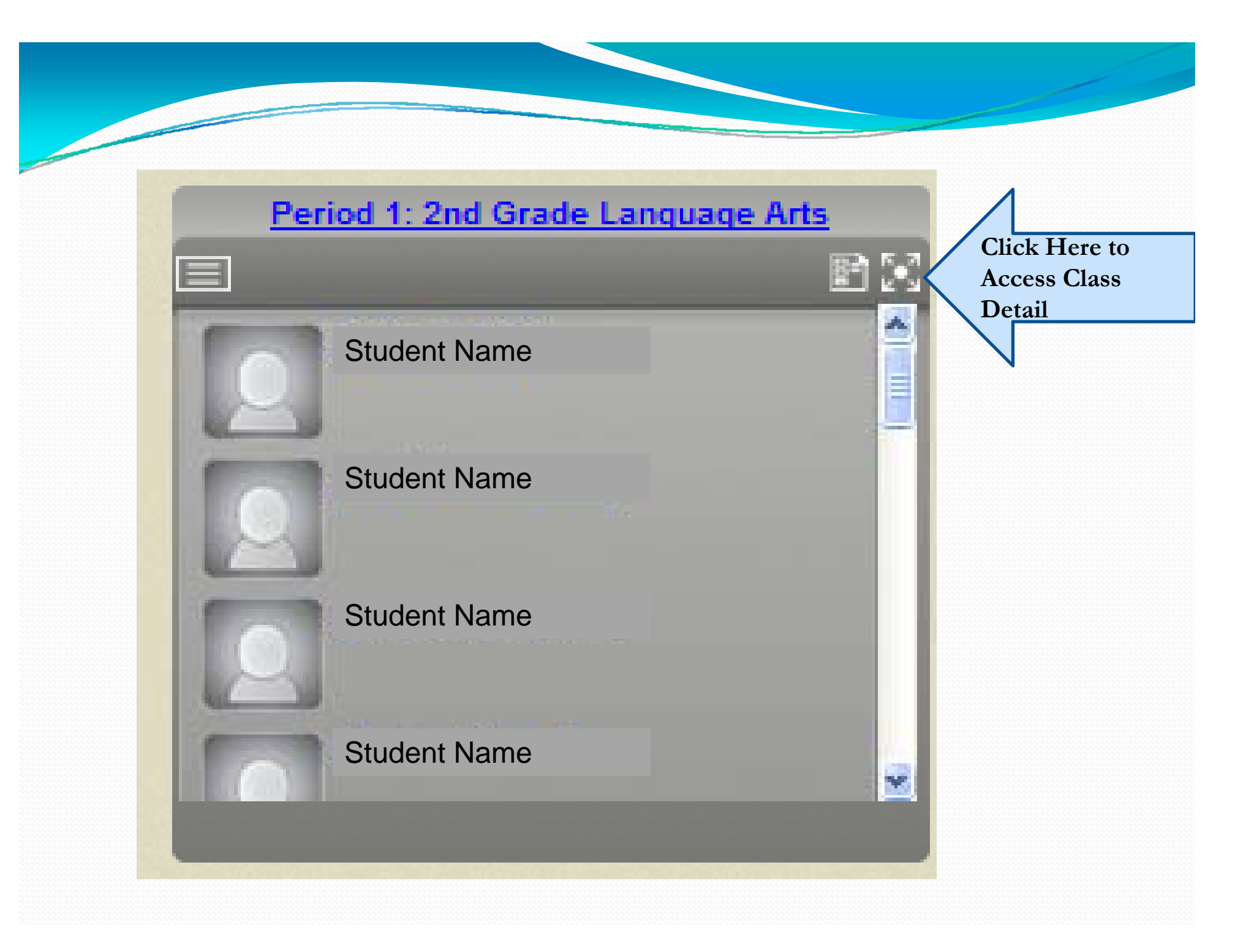

### **Expanded Class View for a Teacher**

**Clear Highlights** 

Cohc

>

Student ID

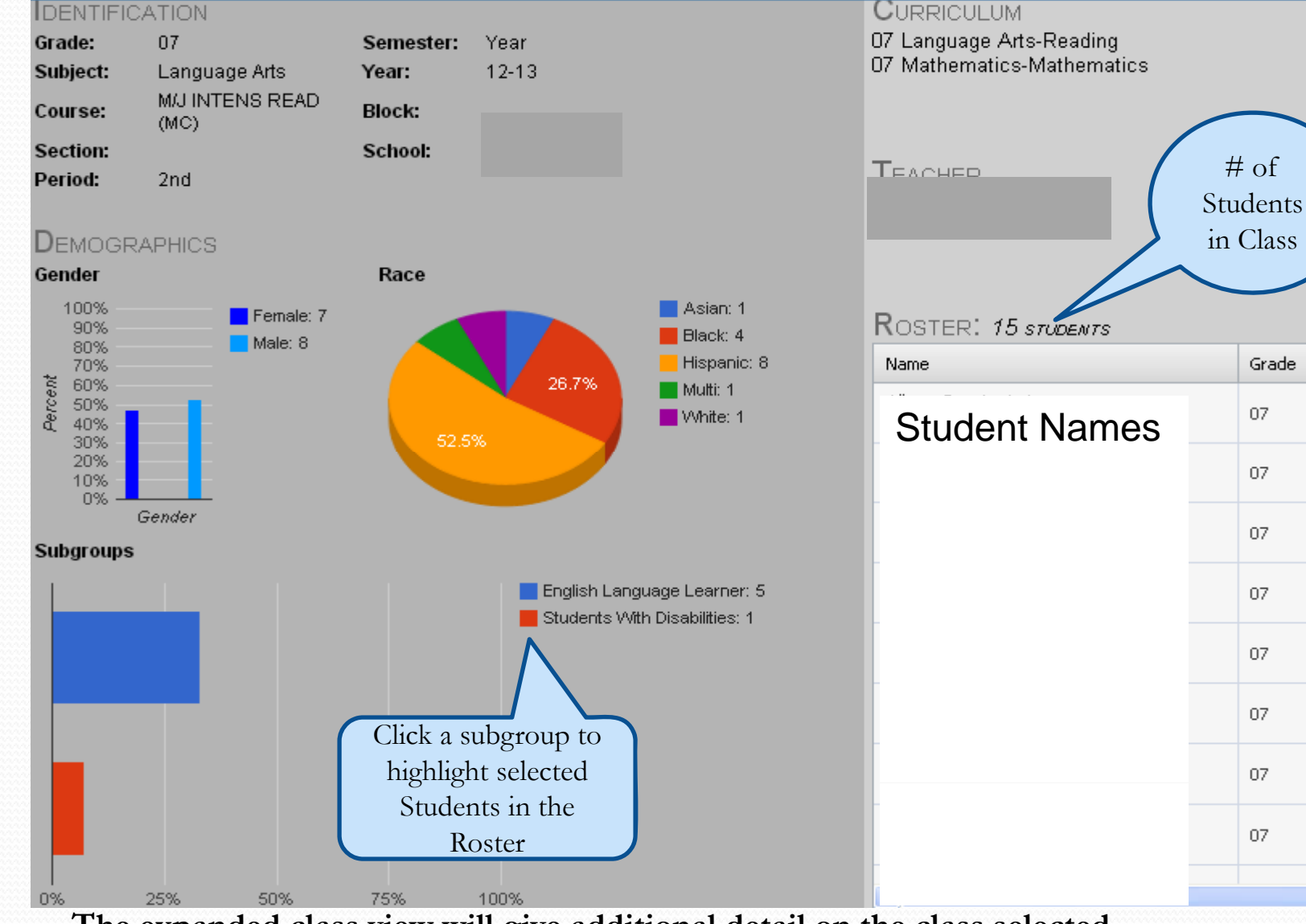

The expanded class view will give additional detail on the class selected

### **ACCESSING STATE ASSESSMENT RESULTS**

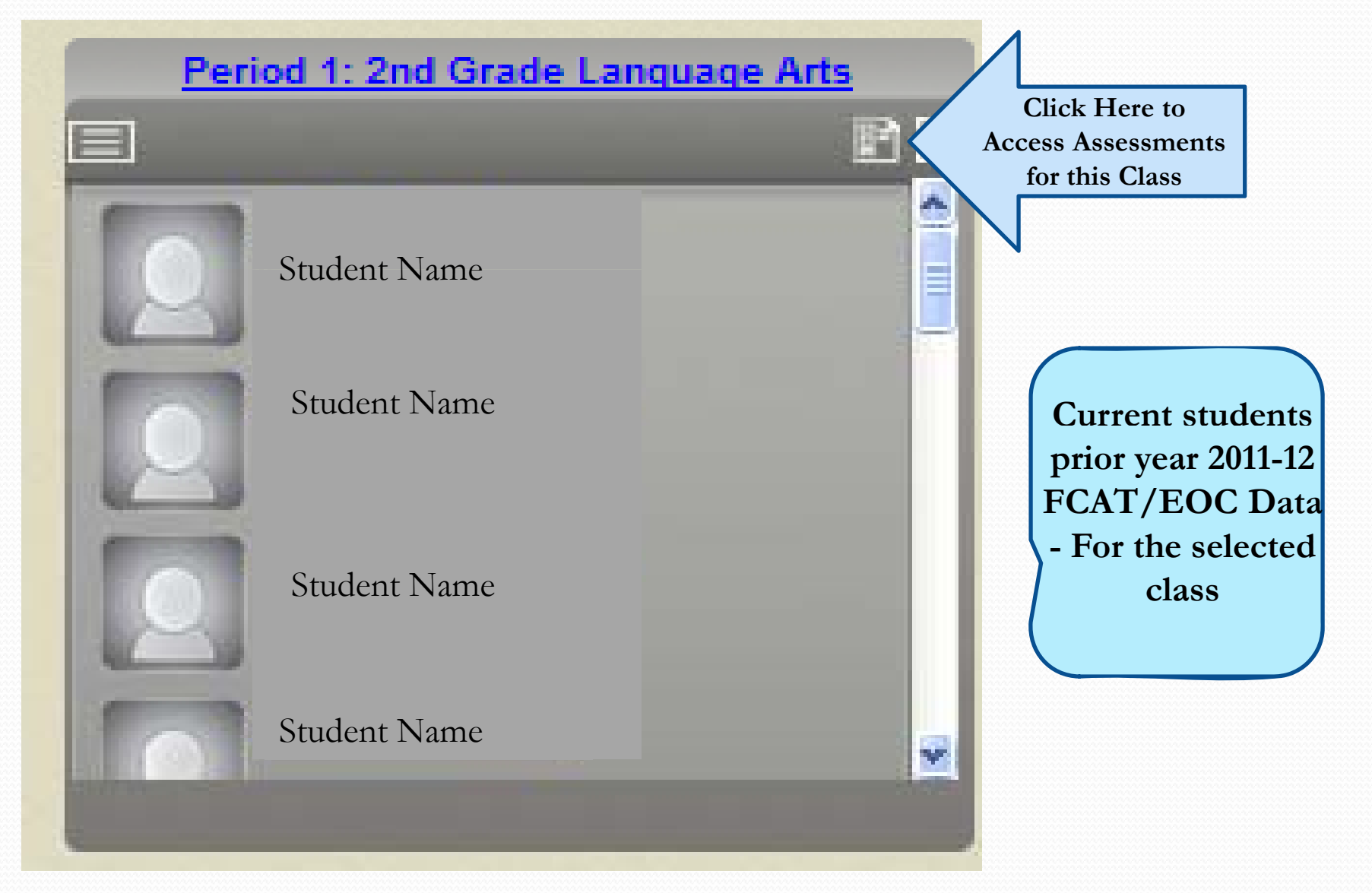

### State Assessment Results – FCAT and EOC

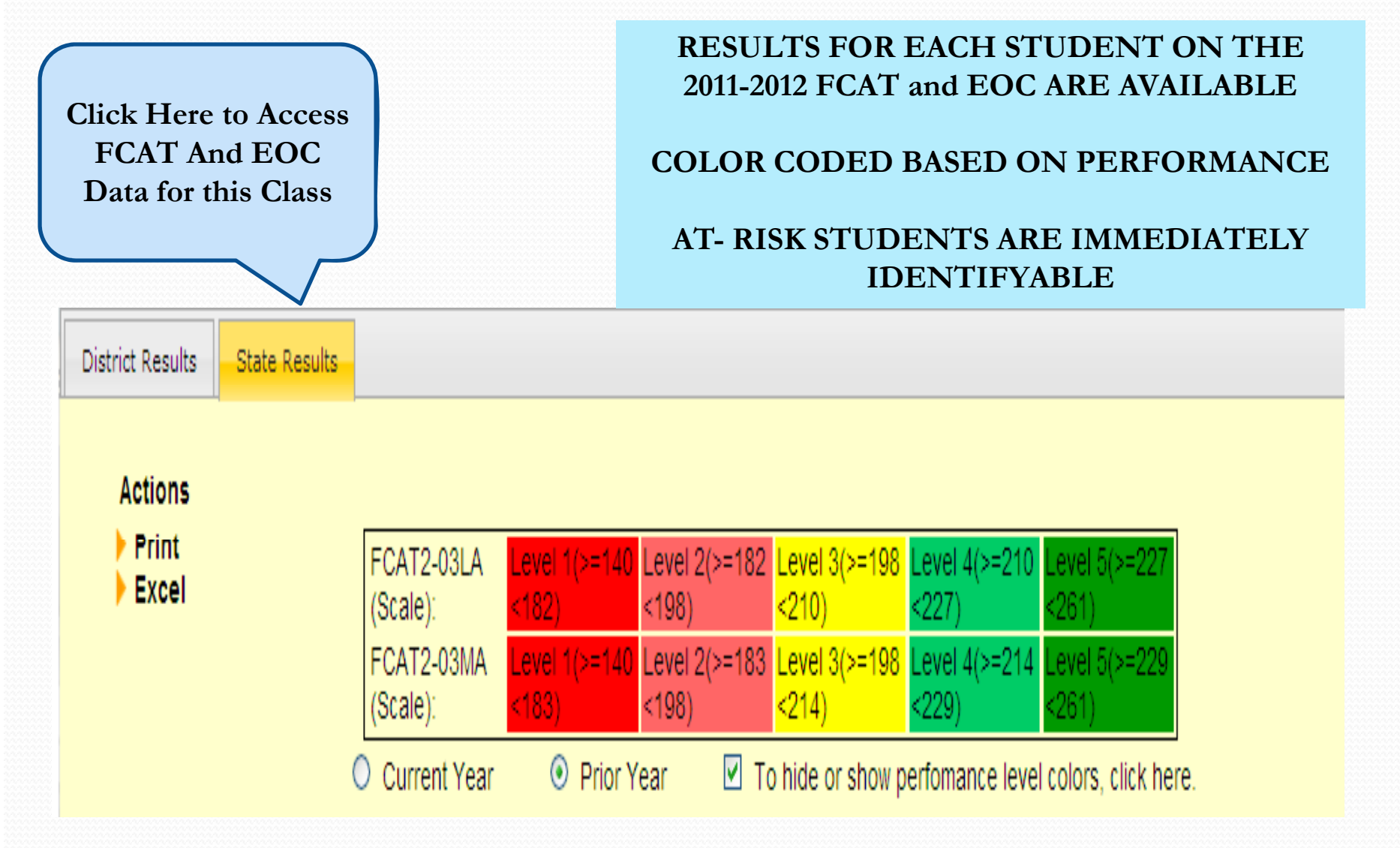

### STATE ASSESSMENT RESULTS – FCAT and EOC

| Print<br>Excel FCAT2-<br>0BLA(Scale): Image: State of the state of the state of | District Resul | Its State Results                 |                                                                                                    |                                                                    |                                                                                |                  | The color coded                                           | ×<br>scale |  |
|----------------------------------------------------------------------------------------------------|----------------|-----------------------------------|----------------------------------------------------------------------------------------------------|--------------------------------------------------------------------|--------------------------------------------------------------------------------|------------------|-----------------------------------------------------------|------------|--|
| NameObject WearPrior YearObject Prior YearObject Prior YearOb                                                                                                    | Print<br>Excel | FCAT2<br>06LA(S<br>FCAT2<br>06MA( | 2-<br>Scale):<br>2-<br>Scale):<br>2-<br>2-<br>2-<br>2-<br>2-<br>2-<br>2-<br>2-<br>3-<br>2-<br>2-<br>2-<br>2-<br>2-<br>2-<br>2-<br>2-<br>2-<br>2 | Level L<br>3(>=222 4<br><237) <<br>Level L<br>3(>=227 4<br><240) < | evel Level 5<br>(>=237 <284)<br>252)<br>evel Level 5<br>(>=240 <285)<br>253) < | (>=252<br>(>=253 | indicates achieveme<br>levels for the FCA'<br>assessment. |            |  |
| NameStudent<br>230.00237.00<br>237.00Construction<br>230.00Construction<br>230.00Teacher can<br>toggle<br>betweenResults<br>can be<br>printed230.00<br>233.00248.00<br>248.00Level of each<br>student<br>currently in the<br>teacher's class.Teacher can<br>toggle<br>betweenand/or<br>exported230.00<br>248.00248.00<br>230.00Student<br>currently in the<br>teacher's class.Tesults and<br>local<br>to share<br>benchmark<br>assessment<br>resultsexported<br>parents or<br>other239.00<br>257.00257.00<br>284.00<br>252.00248.00<br>currently in the<br>tested areas are<br>identifiedTesultsparents or<br>other252.00<br>223.00252.00<br>228.00252.00<br>currently in the<br>tested areas are<br>identified                                                                                                    |                | Curren                            | It Year Prior Year I                                                                                                    | To hide or show pe                                                 | fomance level color:                                                           | s, click here.   | Color Indicates                                           |            |  |
| Student<br>Names211.00203.00Performance<br>Level of each<br>student<br>currently in the<br>teacher's class.Teacher can<br>toggle<br>betweenResults<br>can be<br>printed<br>                                                                                                    |                |                                   | Name                                                                                                    | 230.00                                                             | 237.00                                                                         | ť                | he PY FC AT                                               |            |  |
| Names214.00215.00FerrorinanceTeacher can<br>toggle<br>betweenResults<br>can be<br>printed233.00224.00Student<br>currently in the<br>teacher's class.FCAT<br>results and<br>benchmark<br>assessment<br>resultsexported<br>to share235.00228.00Students in the<br>tested areas are<br>identifiedDenchmark<br>assessment<br>resultswith<br>parents or<br>other257.00228.00Students in the<br>tested areas are<br>identified                                                                                                    |                |                                   | Student                                                                                                    | 211.00                                                             | 203.00                                                                         | L<br>I           | Performance                                               |            |  |
| Teacher can<br>toggle<br>betweenResults223.00224.00studentTresults and<br>benchmark<br>                                                                                                    |                |                                   | Names                                                                                                    | 214.00                                                             | 215.00                                                                         |                  | evel of each                                              |            |  |
| Teacher can<br>togglecan be<br>printed230.00248.00<br>currently in the<br>teacher's class.between<br>betweenprinted226.00232.00FCAT<br>results and<br>localand/orAt-Riskto share239.00228.00students in the<br>tested areas are<br>identifiedbenchmark<br>assessment<br>resultswith257.00284.00parents or<br>results223.00228.00identifiedother<br>teachers233.00228.00identified                                                                                                    |                | Results                           |                                                                                                    | 233.00                                                             | 224.00                                                                         |                  | tudent                                                    |            |  |
| toggleprinted226.00232.00currently in thebetweenprinted247.00242.00teacher's class.FCATand/or                                                                                                    | Teacher can    | can be                            |                                                                                                    | 230.00                                                             | 248.00                                                                         | 3                | urrently in the                                           |            |  |
| betweenprinted247.00242.00teacher's class.FCATand/orAt-Riskresults andexported235.00228.00students in theto share239.00257.00tested areas arebenchmarkwith257.00284.00identifiedparents or223.00252.00252.00identifiedother223.00228.00228.00identifiedteachers                                                                                                    | toggle         | printed                           |                                                                                                    | 226.00                                                             | 232.00                                                                         | t                | eacher's class                                            |            |  |
| FCA1and/ofCan be and/ofAtt-Riskresults and<br>localexported235.00228.00students in the<br>tested areas are<br>identifiedbenchmark<br>assessment<br>resultswith257.00284.00identifiedparents or<br>other223.00225.00228.00identifiedteachers233.00226.00226.00identified                                                                                                    | between        | and/or                            |                                                                                                    | 247.00                                                             | 242.00                                                                         |                  | + Rick                                                    |            |  |
| results and<br>localto share239.00257.00students in the<br>tested areas are<br>identifiedbenchmark<br>assessment<br>resultswith257.00284.00identifiedparents or<br>other223.00252.00252.001teachersteachers111                                                                                                    | FCAT           | and/or                            |                                                                                                    | 235.00                                                             | 228.00                                                                         | Γ                | tudopta in the                                            |            |  |
| to shareto share239.00257.00tested areas arebenchmarkwith257.00284.00identifiedassessmentparents or223.00252.00252.00other223.00228.00226.001000teachers1000100010001000                                                                                                    | ocal           | to share                          |                                                                                                    |                                                                    |                                                                                | 5                | asted areas are                                           |            |  |
| Assessment<br>results or<br>other teachers teachers                                                                                                    | benchmark      | to shale                          |                                                                                                    | 239.00                                                             | 257.00                                                                         |                  | dontified                                                 |            |  |
| results other 223.00 228.00<br>teachers 233.00 226.00                                                                                                    | assessment     |                                   |                                                                                                    | 257.00                                                             | 284.00                                                                         | 10               | uenunea                                                   |            |  |
| teachers 233.00 226.00                                                                                                    | results        | parents or                        |                                                                                                    | 223.00                                                             | 228.00                                                                         |                  |                                                           |            |  |
| teachers                                                                                                    |                | other                             |                                                                                                    | 233.00                                                             | 226.00                                                                         |                  |                                                           |            |  |
|                                                                                                    |                | teachers                          |                                                                                                    |                                                                    | 007.00                                                                         |                  |                                                           |            |  |

### **Benchmark Assessment Results**

Toggle back

to FCAT

|    | Results                           | ults                                                                               |                                                                                      |             | n=s)             |  |  | ×                 |
|----|-----------------------------------|------------------------------------------------------------------------------------|--------------------------------------------------------------------------------------|-------------|------------------|--|--|-------------------|
|    | • Actions •<br>• Print<br>• Excel | DistrictDefault(Percent): At Belo<br>Basi<br><40%) <55'<br>Current Year Prior Year | The color coded scale<br>indicates performance<br>levels for the benchmark<br>tests. |             |                  |  |  |                   |
| ŝ. |                                   | Name                                                                               | 07MAM-BMK1                                                                           | 9_12MA-BMK1 | 07SCSC-BMK1      |  |  |                   |
| ŝ. |                                   | Student Names                                                                      | 66.67%                                                                               |             | 20.00%           |  |  |                   |
|    |                                   |                                                                                    | 55.56%                                                                               |             | 33.33%<br>13.33% |  |  |                   |
|    | Results can                       |                                                                                    | 50.00%                                                                               |             | 66.67%           |  |  | Color Indicates   |
|    | be printed                        |                                                                                    | 44.44%                                                                               |             | 60.00%           |  |  | the Current       |
|    | and / or                          |                                                                                    | 55.56%                                                                               |             | 46.67%           |  |  | Benchmark         |
| 2  | and y of                          |                                                                                    | 61.11%                                                                               |             | 46.67%           |  |  | Performance       |
| 2  | exported to                       |                                                                                    | 72.22%                                                                               |             | 80.00%           |  |  |                   |
| 2  | share with                        |                                                                                    | 77.78%                                                                               |             | 26.67%           |  |  | Level of each     |
| 2  | parents or                        |                                                                                    | 44.44%                                                                               |             | 40.00%           |  |  | student currently |
| 2  | other                             |                                                                                    | 100.00%                                                                              |             | 46.67%           |  |  | in the teacher's  |
| 2  | toachors                          |                                                                                    | 77.78%                                                                               | 90.00%      | 73 33%           |  |  | class At-Risk     |
| 2  | teachers                          |                                                                                    | 83.33%                                                                               | 50.00 //    | 66.67%           |  |  |                   |
| 2  |                                   |                                                                                    | 77.78%                                                                               |             | 33,33%           |  |  | students in the   |
|    |                                   |                                                                                    | 61.11%                                                                               |             | 53.33%           |  |  | tested areas are  |
| S. |                                   |                                                                                    | 94.44%                                                                               |             | 86.67%           |  |  | identified        |
|    |                                   |                                                                                    | 38.89%                                                                               |             | 66.67%           |  |  |                   |
| 2  |                                   |                                                                                    | 83.33%                                                                               |             | 33.33%           |  |  |                   |
| 22 |                                   |                                                                                    | 100.00%                                                                              |             | 73.33%           |  |  |                   |

### Instructional Improvement System Reports

The Reports support the instruction of At-Risk Students

- Benchmark: At Risk Report
- Benchmark: Progress Report
- Early Warning High Risk Report

# Benchmark: AT - RISK Reports

Students are included on an At-Risk Report when their performance on a standard falls within the At-Risk or Below Basic category for the specific test.

### Benchmark Result Reports – Detailed Reports on the Teacher, Class, and Student Levels

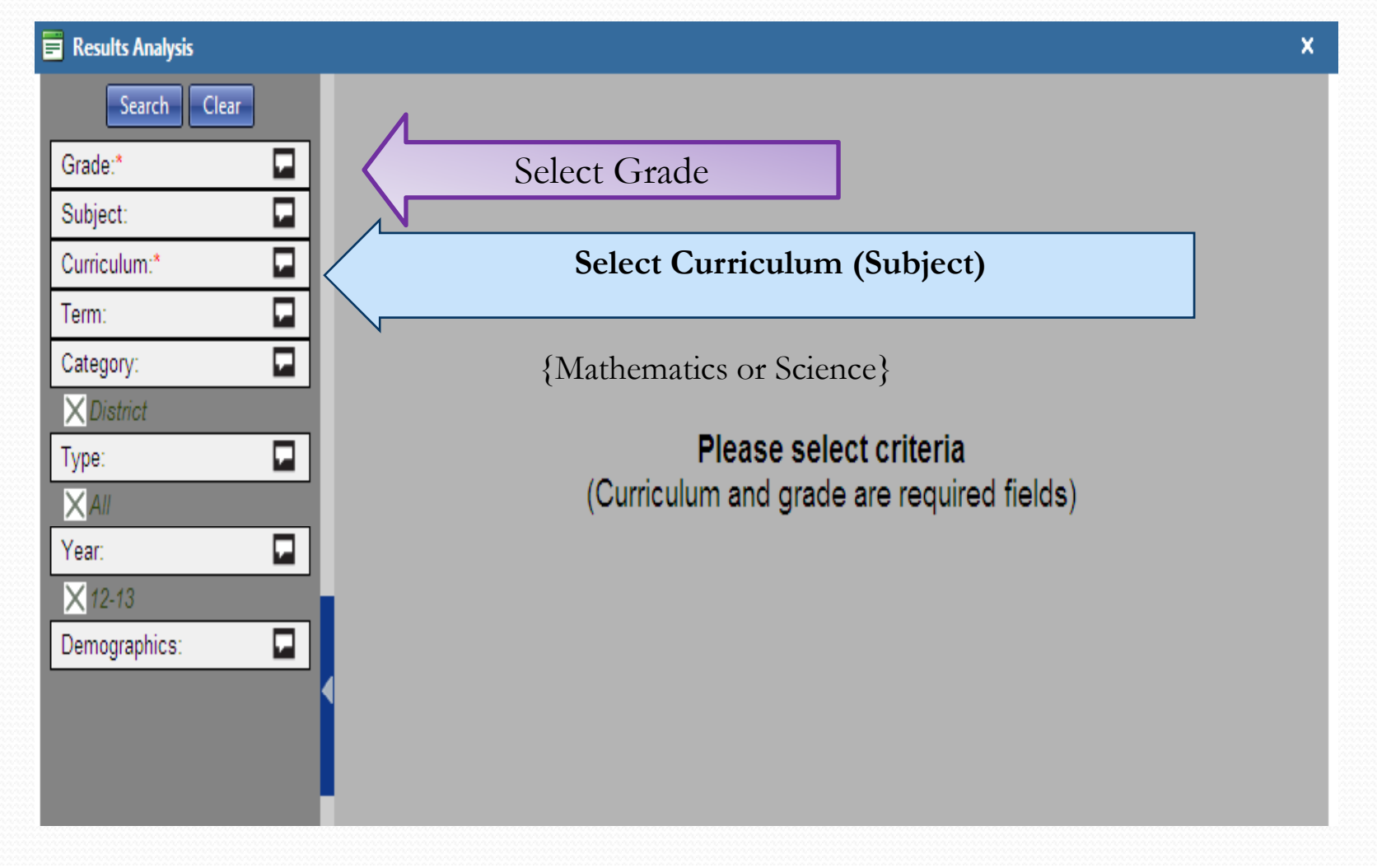

### **Benchmark Result Reports**

The results are available at the district, school, teacher, class and student levels for comparison. Teachers can view their own classes and students. Administrators can view all teachers, classes and students for their school.

| Results Analysis |                               |                        |                         |                      |                                | ×                  |
|------------------|-------------------------------|------------------------|-------------------------|----------------------|--------------------------------|--------------------|
| Search Clear     | DistrictDefault<br>(Percent): | At Risk Bel<br>( <40%) | ow Basic(>=40%<br><55%) | Basic(>=55%<br><70%) | Above Basic(>=70%<br><90%)     | Skilled<br>(>=90%) |
| ≥ 04             | To hide or show               | performance level c    | olors, click here.      | ✓ To hide or         | show unlocked columns,         | click here.        |
| Subject:         | Name                          |                        |                         |                      | 04MAM-BMK1<br>as of 10/12/2012 |                    |
| Curriculum:*     | DISTRIC                       | Т                      |                         |                      | 74.63%                         | <u>^</u>           |
| Mathematics      | ▲ SC                          | HOOL                   |                         |                      | 80.21%                         |                    |
| Term:            | ⊿ — 8                         | TEACHER                |                         |                      | 80.16%                         |                    |
| Category:        |                               | Period 1 Year          |                         |                      | 80.16%                         |                    |
|                  |                               | Period 2 Year          |                         |                      | 80.16%                         |                    |
|                  |                               | Period 3 Year          |                         |                      | 80.16%                         |                    |
|                  |                               | Period 4 Year          |                         |                      | 80.46%                         |                    |
|                  |                               | Period 5 Year          |                         |                      | 83.44%                         |                    |
| Demographics:    |                               | Period 7 Year          |                         |                      | 80.16%                         |                    |
|                  |                               | Period 8 Year          |                         |                      | 80.16%                         |                    |
|                  |                               | Period 9 Vear          |                         |                      | 80.16%                         |                    |
|                  | ▶⊢ 8                          |                        |                         |                      | 78.76%                         |                    |
|                  | ▶- 8                          |                        |                         |                      | 86.34%                         |                    |
|                  | ▶- 8                          |                        |                         |                      | 58.33%                         |                    |
|                  | ▶- 8                          | TEACHERS               |                         |                      | 78.76%                         |                    |
|                  | ▶- 8                          | TEXONERO               |                         |                      | 80.36%                         |                    |
|                  | ▶ - 8                         |                        |                         |                      | 70.00%                         |                    |
|                  | ▶- 8                          |                        |                         |                      | 82.79%                         |                    |
|                  | • - 8                         |                        |                         |                      | 77.14%                         | <b>~</b>           |

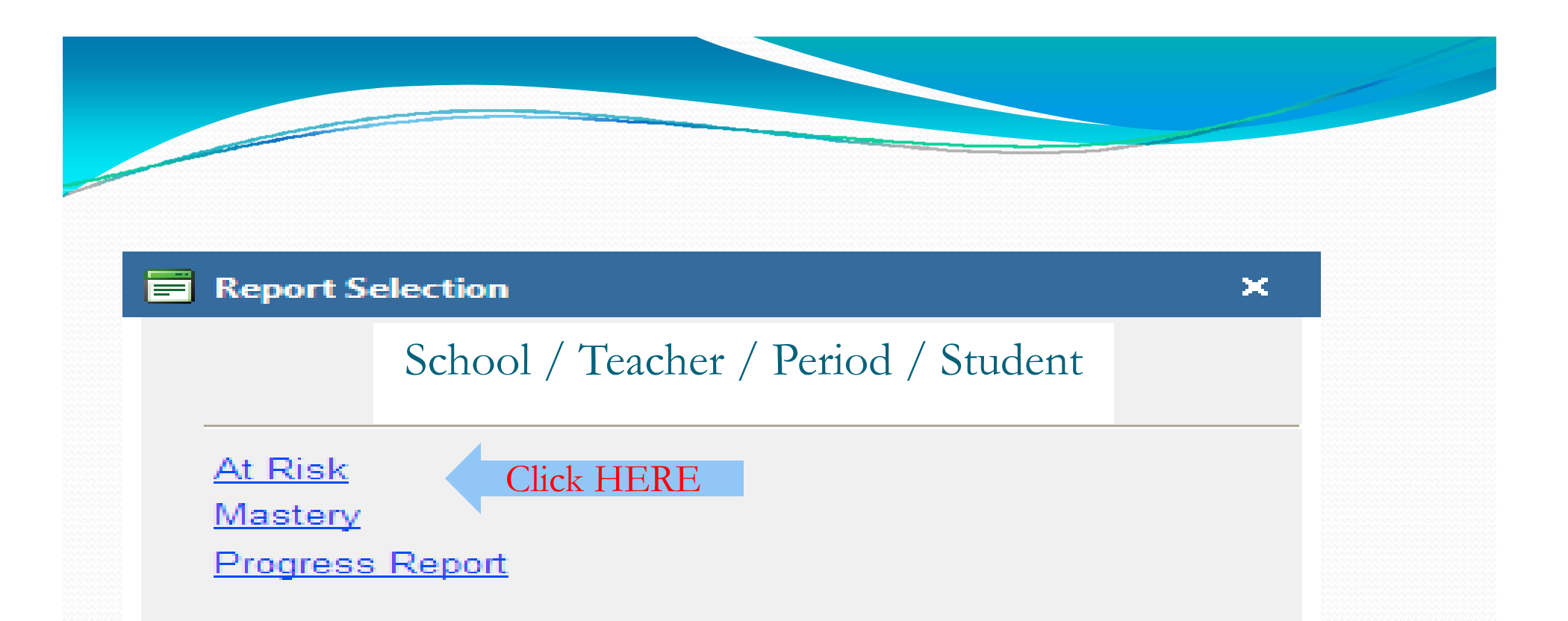

From the overall benchmark window, one can 'drill-down' to other detailed reports on specific categories of students.

The 'Report Selection' window will pop-up (the list of reports available will depend on your choice).

Click the 'At-Risk' link to access the At-Risk Report.

# At – Risk Report Views:

- Standards by Student View at-risk performance on specific standards, by student, highlighting each student's performance below expectations.
- Students by Standards View the standards assessed and which students did not meet expectations on each standard.
- Subgroups by Standards View below expectation performance standards by demographic subgroups.

### At-Risk Report View – Standards by Student

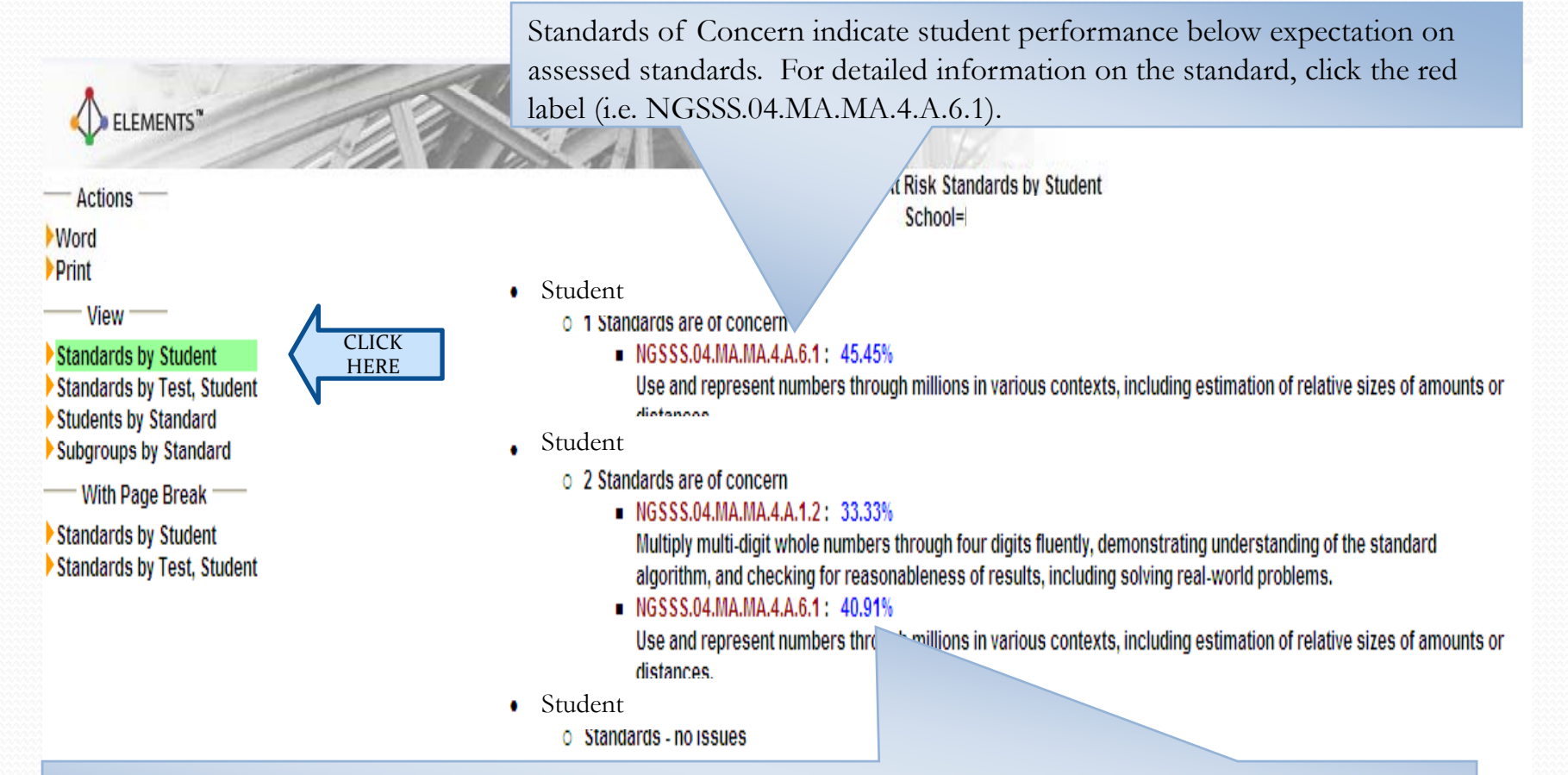

Performance by standard is determined by the percentage of questions answered correctly by the student for that standard. To access the 'Test Summary' report, click the percent. Clicking on the blue number will access more detail in a 'Test Summary' breakdown of the standard.

### **Test Summary**

Student's overall score for this assessment

#### STUDENT

Benchmark 04 Mathematics Term 1 2012-13 AP 1 Grade 4 Math Benchmark Assessment: 53.57%

#### NGSSS.04.MA.MA.4.A.6.1: 45.45%

Use and represent numbers through him one in various contexts, including estimation of relative sizes of amounts or distances.

■ 1× ■ 2√ ■ 3√ ■ 4√ ■ 5×

Percentage of questions answered correctly by the student for the indicated standard.

Item numbers associated with this standard, listed with indication of whether the student answered the item correctly or not.

### At Risk View – Students by Standard

### To view the **Students by Standard**, click on the link under 'View'

#### ELEMENTS

#### - Actions -

Word Print

— View —

Standards by Student Standards by Test, Student Students by Standard Subgroups by Standard

**Click Here** 

With Page Break -Standards by Student

Standards by Test, Student

- Fourth Grade
  - Mathematics

#### At Risk Students by Standard School Name

Click on the red standard label for more detailed standard information.

#### NGSSS.04.MA.MA.4.A.1.2: 72.22%

Multiply multi-digit whole numbers through four any function demonstrating understanding of the standard algorithm, and checking for reasonableness of results, include real-world problems.

1 Students are of concern

: 33.33%

Student

Aggregated average of results for all students for the standard listed.

NGSSS.04.MA.MA.4.A.6.1: 53.03%

Name

Use and represent numbers through millions in various contexts, including estimation of relative sizes of amounts or distances.

2 Students are of concern

Student Name

40.91% 45,45%

Each at risk student's performance for this standard is identified.

### At Risk View – Subgroups by Standard

#### To view the Subgroups by Standard, click on the link under 'View'

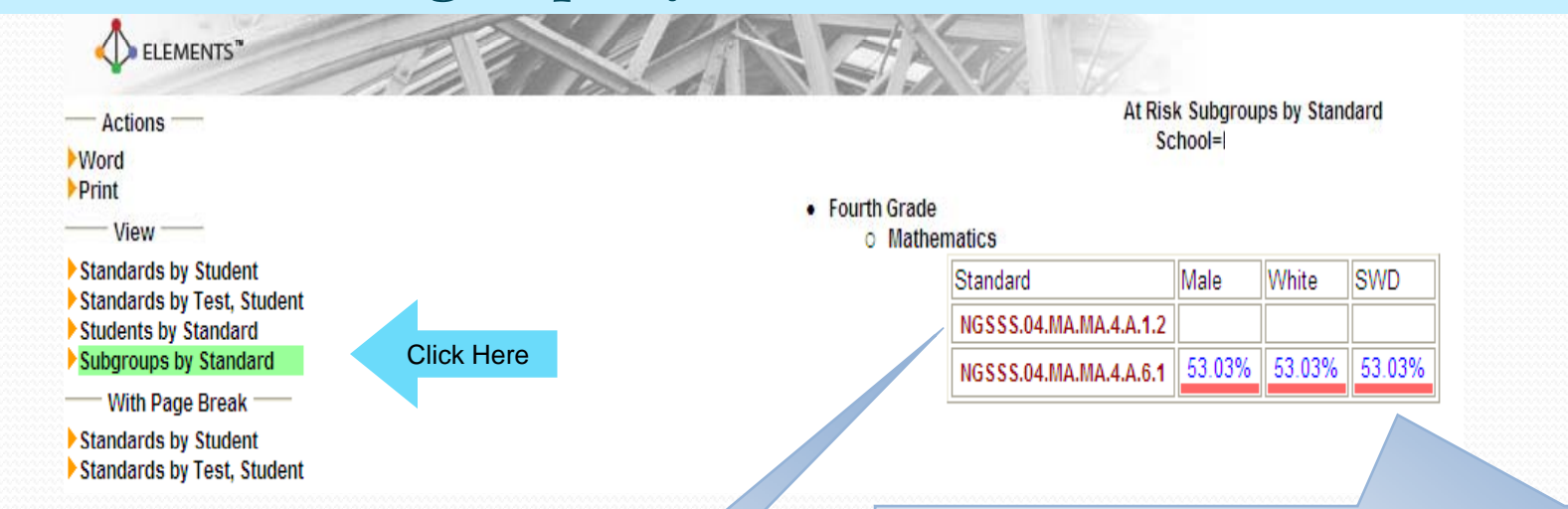

Indicates standards for which students are at risk. Click on the red standard label for more detailed standard information. The sub-population's aggregated percentage of correctly answered items related to this standard. To access the 'Test Summary' report, click the percent. The 'Test Summary' provides an overview of the student's performance on each item associated with the indicated standard.

NOTE: The percentage is an average of all students in the subgroup. There may be students within these subgroups who are not considered at risk.

# Benchmark: Progress Report

The Progress Report displays overall results of assessments at several selected views

## **Progress Report**

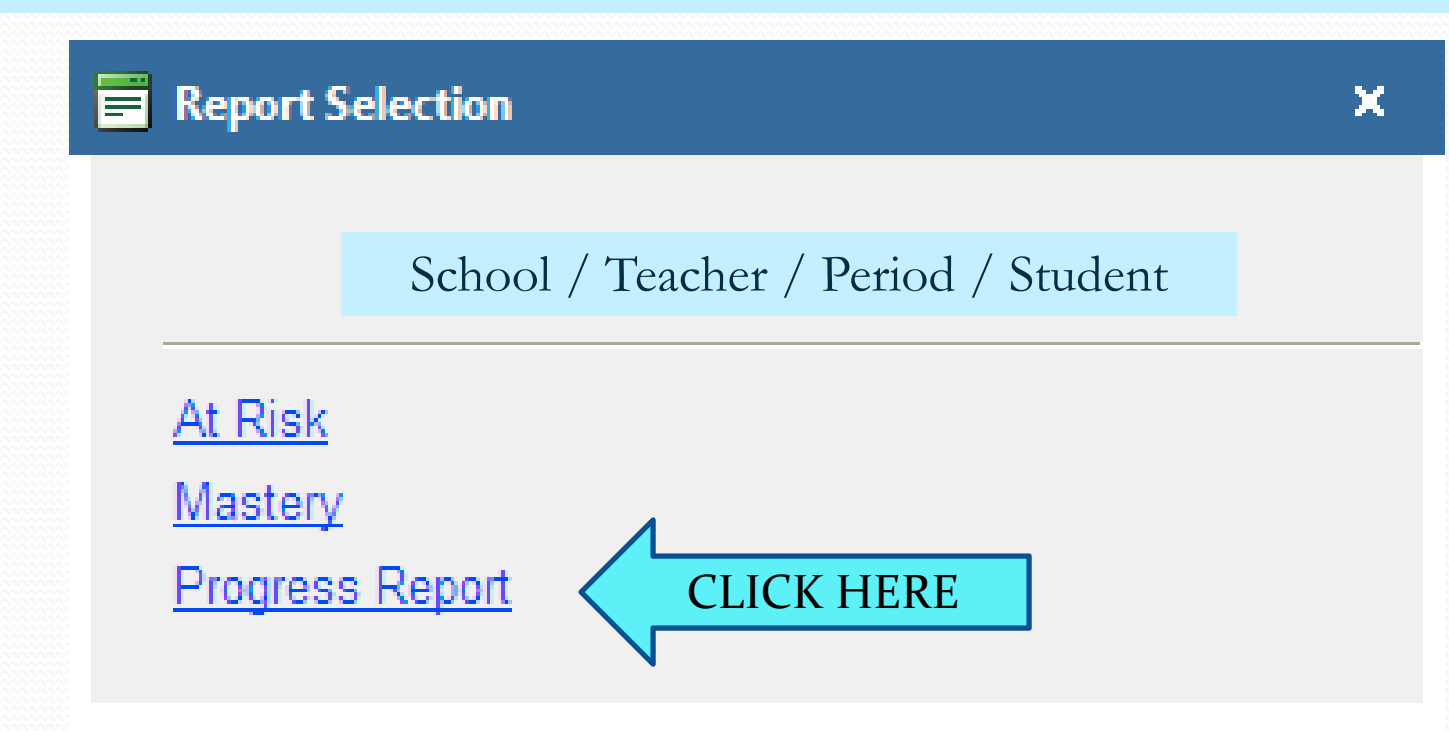

The 'Report Selection' window will pop-up (the list of reports available will depend on your choice). Click the 'Progress Report' link to access the Progress Report.

## **Progress Report Views:**

- Standards by School, Teacher, Class and Student View student performance for different assessment periods or over time.
- Student performance is disaggregated by performance level and color coded.
- Student performance is disaggregated by ELL and SWD students.

### At-Risk View – by Demographics To view the Demographic, click on the link under 'View'

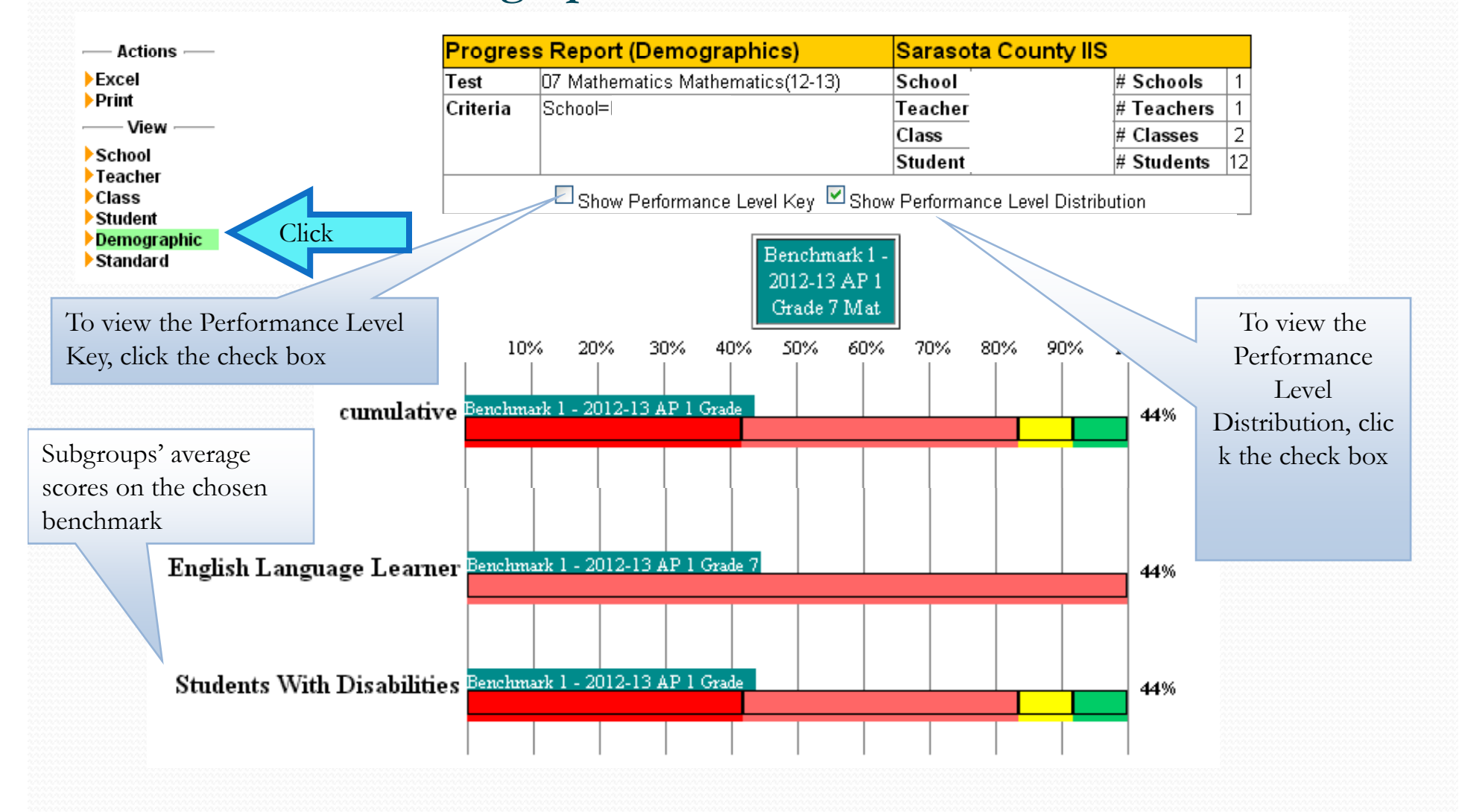

### At-Risk View – by Demographics

Tabular view of bar graph above

#### Show Details

| Assessment                             | Demographics               | Avg<br>Score | #Students |
|----------------------------------------|----------------------------|--------------|-----------|
| Benchmark 1 - 2012-13 AP 1 Grade 7 Mat | Cumulative                 | 43.52%       | 12        |
| Benchmark 1 - 2012-13 AP 1 Grade 7 Mat | Female                     | 51.85%       | 3         |
| Benchmark 1 - 2012-13 AP 1 Grade 7 Mat | Male                       | 40.74%       | 9         |
| Benchmark 1 - 2012-13 AP 1 Grade 7 Mat | Black                      | 38.89%       | 5         |
| Benchmark 1 - 2012-13 AP 1 Grade 7 Mat | Hispanic                   | 47.78%       | 5         |
| Benchmark 1 - 2012-13 AP 1 Grade 7 Mat | Multi                      | 55.56%       | 1         |
| Benchmark 1 - 2012-13 AP 1 Grade 7 Mat | White                      | 33.33%       | 1         |
| Benchmark 1 - 2012-13 AP 1 Grade 7 Mat | English Language Learner   | 44.44%       | 1         |
| Benchmark 1 - 2012-13 AP 1 Grade 7 Mat | Students With Disabilities | 43.52%       | 12        |

### **Performance Level Distribution**

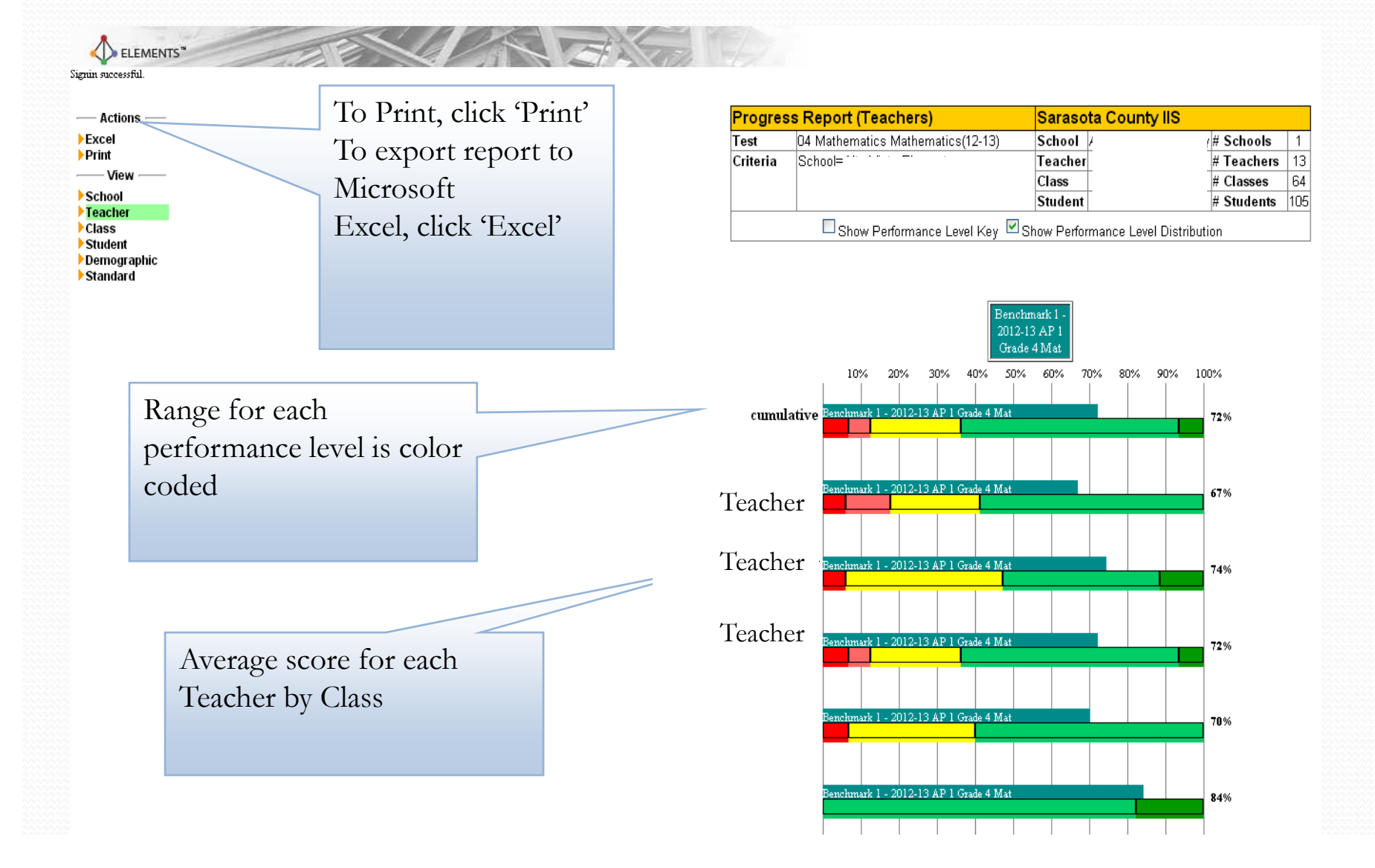

# EARLY WARNING High Risk Reports

The Early Warning Report identifies students based on level of risk

### Early Warning Report

- Identify students <u>early</u> who demonstrate poor performance on specific key indicators which have been shown to correlate with At-Risk students.
- Reports will be available at the Elementary, Middle, and High School levels.
- Accessible at the district, school, grade, teacher, and student levels.

### Elementary & Middle School Early Warning Report *10 Key Indicators*:

- Retained risk
- FCAT Achievement level Reading 2012
- FCAT Achievement level Mathematics 2012
- Learning gain Reading 2012
- Learning gain Mathematics 2012
- Expected performance Reading 2012
- Expected performance Math 2012
- Attendance record
- Discipline record
- Demographic risk 2012

### High School Early Warning Report

### • 11 Key Indicators:

- GPA
- FCAT Achievement level Reading 2012
- FCAT Achievement level Mathematics 2012
- Learning gain Reading 2012
- Learning gain Mathematics 2012
- Expected performance Reading 2012
- Expected performance Mathematics 2012
- At-Risk graduation
- Attendance record
- Discipline record
- Demographic risk

### **Student Monitoring**

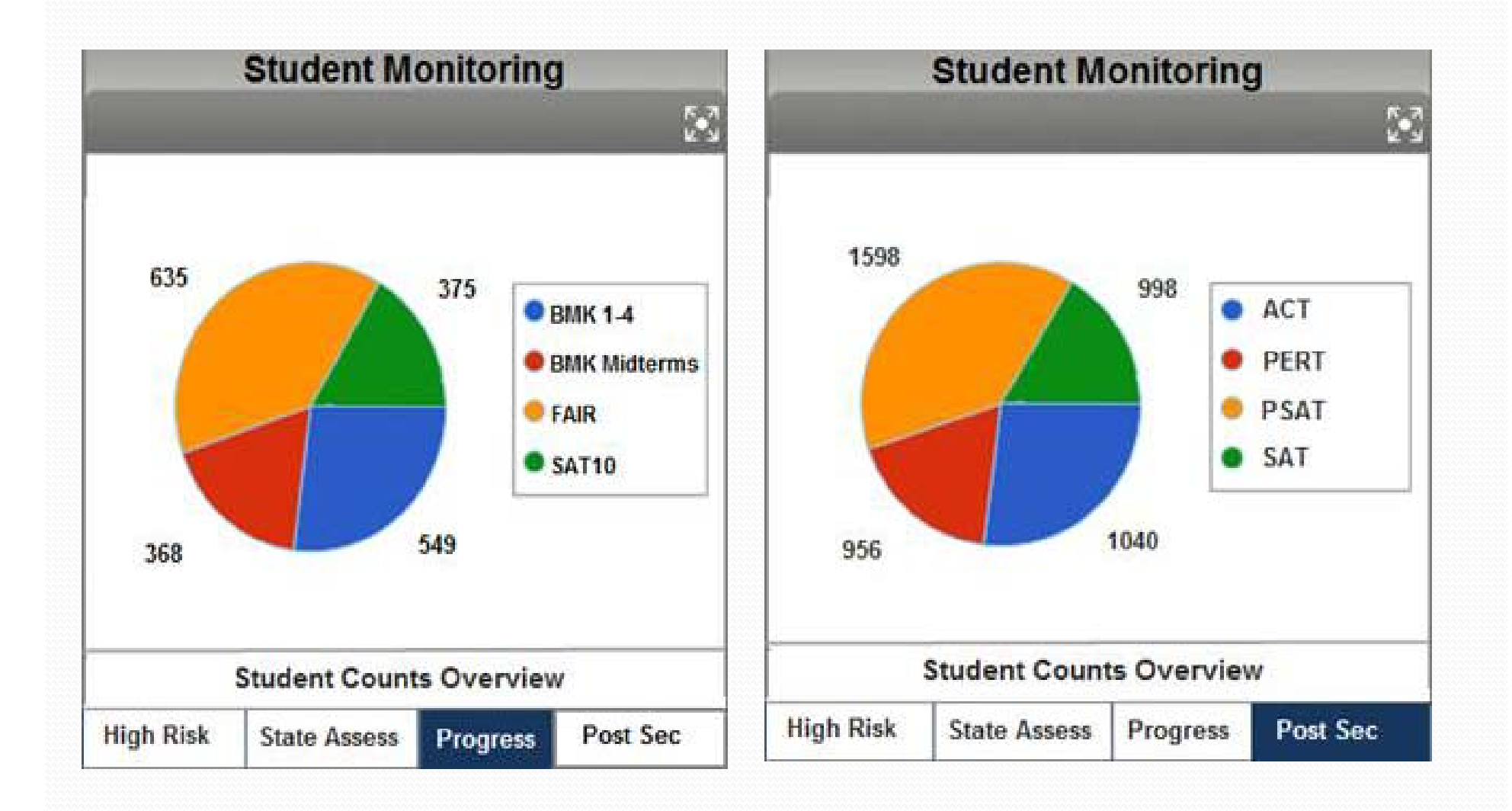

### High Risk Report

High Risk Moderate/High Risk Moderate/Low Risk Low Risk

✓ To hide or show student risk colors, click here.

|           |      |           | Academic A |         |         |            |           |          |           |          |          |          | Attendanc | Discipline |
|-----------|------|-----------|------------|---------|---------|------------|-----------|----------|-----------|----------|----------|----------|-----------|------------|
|           |      |           |            |         |         |            |           |          |           |          |          |          | e Record  | Record     |
|           |      |           |            |         |         |            | Acuu      | cinic    |           |          |          | as of    | as of     |            |
|           |      |           |            |         |         |            |           |          |           |          |          |          |           | 8/11/12    |
| Name      | Grad | Overall   | GPA        | DEMO    | FCAT    | FCAT       | Learning  | Learning | Expected  | Expected | At Risk  | Graduati | Attendan  | Disciplin  |
|           | е    | Risk      | as of      | Risk as | Achieve | Achievem   | Gain Math | Gain     | Performan | Performa | Graduati | on       | ce Record | e Record   |
|           |      | Level     | 8/11/12    | of      | ment    | ent Level- |           | Reading  | ce Math   | nce      | on       | Cohort   | as of     | as of      |
|           |      |           |            | 8/11/12 | Level-  | Reading    |           |          |           | Reading  |          |          | 8/11/12   | 8/11/12    |
|           |      |           |            |         | Math    |            |           |          |           |          |          |          |           |            |
| Fictional | 11   | <u>Z</u>  | 2.50       | ELL     | 1       | 2          | Yes       | Yes      | Yes       |          | Yes      | 2008     | Yes       | Yes        |
| Student   | 11   | 4         | 1.10       | ESE     | 5       | 5          | No        | No       | Yes       | Yes      |          | 2008     |           |            |
| NUCCIII   | 11   | <u>8</u>  | 1.40       | ELL     | 1       | 1          | No        | No       |           |          | Yes      | 2008     |           |            |
| Names     | 11   | 5         | 2.15       | ELL/ESE | 5       | 2          | Yes       | Yes      |           |          |          | 2008     | Yes       |            |
| and       | 11   | 3         | 1.25       | ESE     | 4       | 4          | Yes       | Yes      | Yes       | Yes      |          | 2008     | Yes       |            |
| Results   | 11   | <u>5</u>  | 1.80       |         | 1       | 1          | No        | No       | Yes       | Yes      |          | 2007     |           |            |
|           | 11   | 1         | 3.99       |         | 5       | 5          | Yes       | Yes      | Yes       | Yes      |          | 2008     | Yes       |            |
|           | 11   | <u>5</u>  | 3.60       |         | 5       | 4          | No        | No       | Yes       | Yes      | Yes      | 2008     | Yes       | Yes        |
|           | 11   | <u>9</u>  | 1.20       | ELL     | 1       | 1          | No        | No       | Yes       | Yes      | Yes      | 2008     | Yes       | Yes        |
|           | 11   | 3         | 1.00       | ELL     | 2       | 2          | Yes       | Yes      | Yes       | Yes      |          | 2008     | Yes       |            |
|           | 11   | <u>10</u> | 1.30       | ELL     | 1       | 1          | No        | No       |           |          |          | 2008     | Yes       | Yes        |
|           | 11   | 1         | 2.90       | ELL     | 3       | 4          | Yes       | Yes      | Yes       | Yes      |          | 2008     |           |            |
|           | 11   | 1         | 2.50       |         | 4       | 1          | Yes       | Yes      | Yes       | Yes      |          | 2007     |           |            |
|           | 11   | <u>6</u>  | 1.00       | ESE     | 5       | 2          | Yes       | No       | Yes       | Yes      | Yes      | 2008     | Yes       | Yes        |

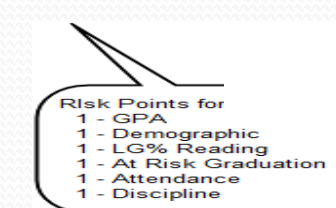

-

over type window displays when link in Overall Risk Level is clicked.

## **QUESTIONS?**

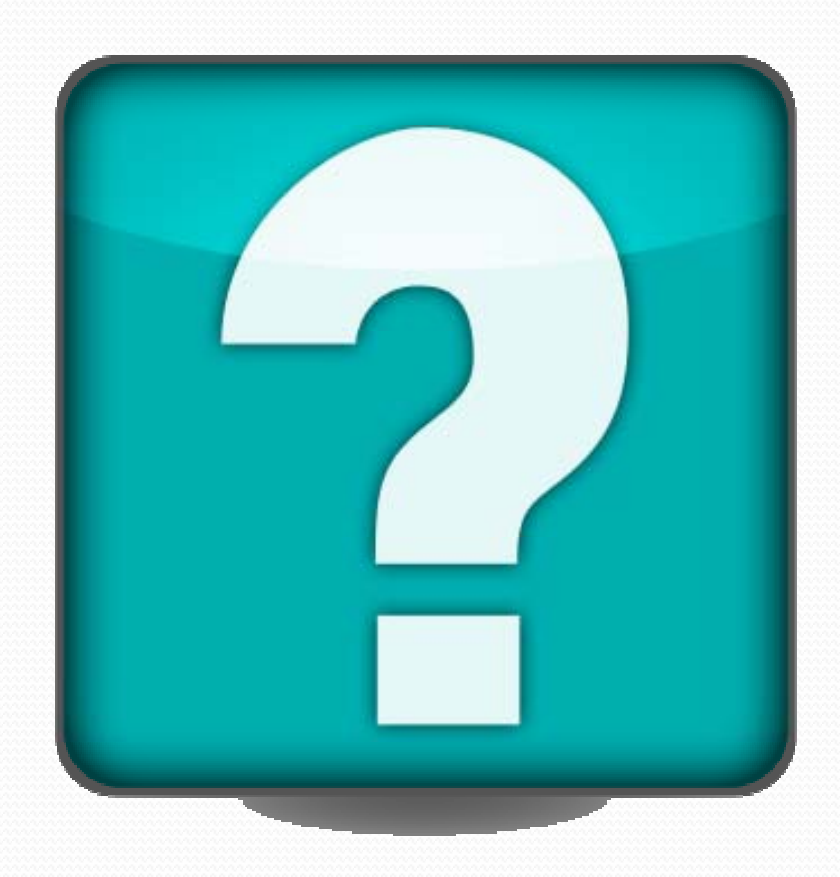